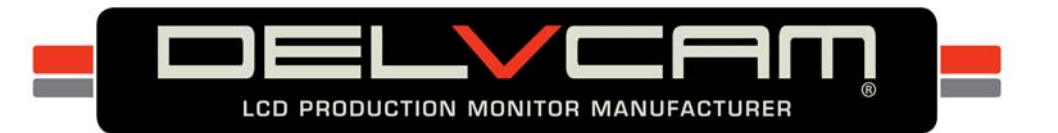

# Delvcam DELV-4KSDI28 User Guide

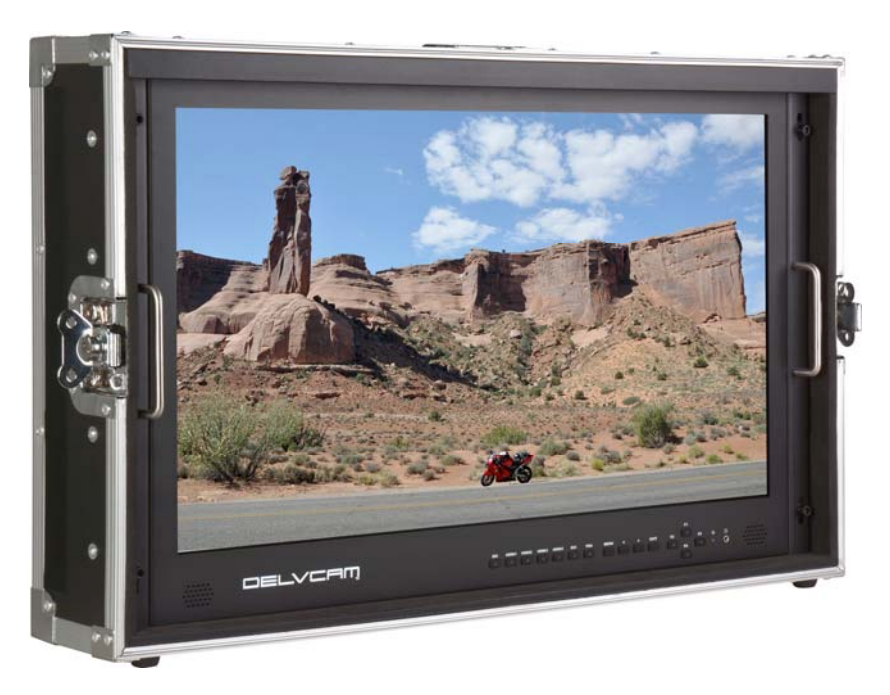

28-inch 4K Ultra HD Monitor with Road Ready Case

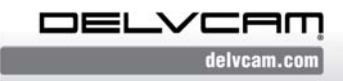

P.O. Box 720, Mount Marion, New York 12456 USA Office: 800.543.0909 • Fax: 845.246.0626 • Email: info@delvcam.com

# IMPORTANT SAFETY INSTRUCTIONS

- Read manual before using this product.
- Keep manual for future reference.
- Do not place the display screen on the ground.
- Avoid heavy impact or dropping.
- Do NOT use chemical solutions to clean this product. Wipe with a clean soft cloth to maintain the brightness of the surface.
- Do not block any vent holes.
- Follow the instructions when making adjustments. Improper adjustments may result in damage.
- Unplug the power and remove the battery if you do not plan to use the monitor for an extended period of time or during a thunderstorm.

### FEATURES

#### 4K Ultra-HD Resolution

Ultra HD 4K screens (3840×2160)

#### Large Screen

28" 16:9 LED display, 170° wide viewing angles.

#### **Multiple Viewing Options**

Full Screen, Split, and Quad

#### Carrying Case

Rugged carrying case provides added protection, stability, and portability.

#### INCLUDED ACCESSORIES

- Collapsible Sunshade
- Carrying Case
- 15V 4-Pin XLR Power Adapter

#### **OPTIONAL ACCESSORIES**

- Battery Plate Bracket
- V-mount/Anton Bauer Mount Power Cable
- TALLY Connector Kit

#### SPECIFICATIONS

| Display Screen:     | 28 inch                                      |
|---------------------|----------------------------------------------|
| Resolution:         | 3840 x 2160                                  |
| Brightness:         | 450/cd/m <sup>2</sup>                        |
| Aspect Ratio:       | 16:9                                         |
| Contrast            | 1000:1                                       |
| Viewing Angle:      | 170°/160°(H/V)                               |
| Input :             | 3G-SDI, HDMI (4K & 1080P), VGA, DVI          |
| Output:             | 3G-SDI                                       |
| Audio:              | 2 Speaker (L/R), Earphone Jack               |
| Power Input:        | 15VDC                                        |
| Input Voltage:      | 12-24VDC (XLR)                               |
| Power Consumption:  | 48W                                          |
| Backlight;          | LED                                          |
| Dimensions (LxWxD): | 26.38x16.73x1.77in/29.96x18.66x6.81in w/case |
| Weight:             | 20.72lbs / 46.3lbs with case                 |

# SUNSHADE INSTALLATION

Remove the protective backing from the Velcro that is on the edge of the sunshade. Place the sunshade on the outside edge of the carrying case and press Velcro into place.

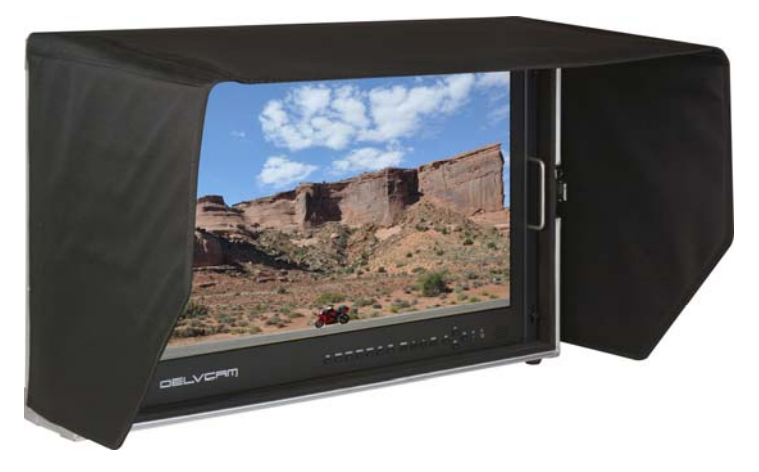

### **MONITOR FRONT**

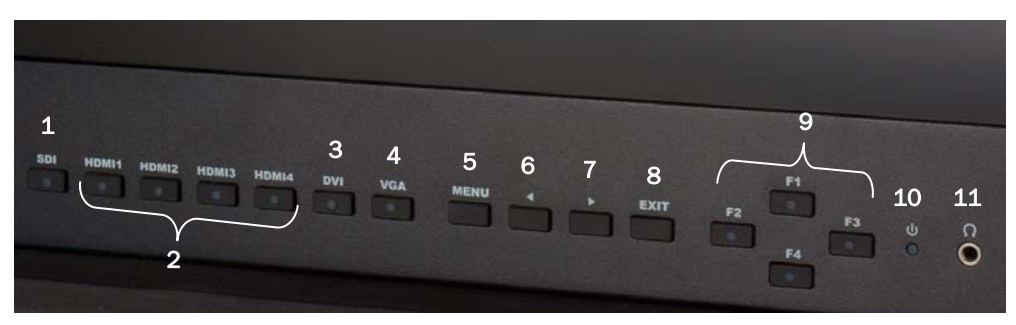

- 1 SDI input switch
- 2 HDMI 1-4 input switch
- 3 DVI input switch
- 4 VGA input switch
- 5 MENU/ENTER Press to select menu.
- 6 ◀ Select options in the menu. Before entering the menu, press once to activate volume, press again to scroll through options.
- 7 ► Select options in the menu.
- 8 EXIT Back or exit
- 9 F1-F4 User definable buttons Default function options:
  F1 Display Mode, F2 Display Rotate, F3 Safety Marker, F4 Aspect
- 10 Power Indicator Light Red: Standby, Green: Working
- 11 Earphone Jack

# MONITOR REAR

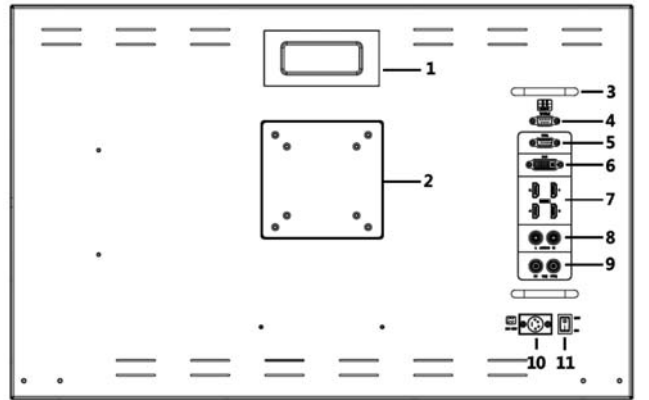

- 1 Carrying handle
- 2 VESA 75×75 & VESA 100×100
- 3 Strain relief lacing bar
- 4 TALLY input
- 5 VGA input
- 6 DVI input
- 7 HDMI input × 4 (HDMI 1: HDMI2.0, support 4K 60Hz, HDMI 2, HDMI 3 and HDMI 4: HDMI1.4, support 4K 30Hz)
- 8 Unbalanced audio input L/R
- 9 SDI input/output ports
- 10 XLR Power
- **11** Power switch I = ON, O = OFF

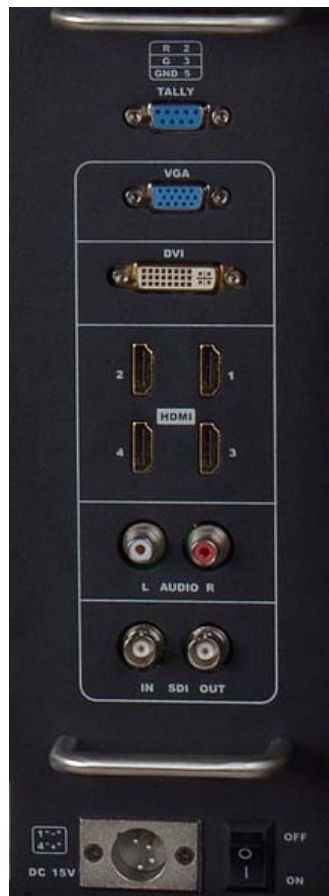

# **◄ ►** BUTTON OPERATION

The **◄** ► buttons are volume default controls.

### MENU OPERATION

Turn the power ON. Press the "MENU" button to access first level options:

Picture Function Display Mode Display Settings Input Audio VGA Controls Systems Information

Use ◀► buttons to highlight the desired option. Press "MENU" button to confirm. Press "EXIT" button to return / exit menu.

#### MENU SETTING

#### F1 - F4 user definable shortcut buttons

Press and hold any one of the 4 buttons until the shortcut menu appears in the upper right. Current option will be highlighted in white.

Using the  $\triangleleft \triangleright$  buttons, cycle through the options, which will be yellow, unavailable options will be gray. Press the "MENU" button to set the selected option.

Functions can be customized to meet user's needs: center marker, safety marker, aspect ratio, under scan, check field, image freeze, peaking, display mode and image flip.

#### **Default options**

- F1 : Display Mode
- F2 : Display Rotate
- F3 : Safety Marker
- F4 : Aspect

# SETTINGS

| Picture                               | Brightness                       | 0-100                                                 |  |
|---------------------------------------|----------------------------------|-------------------------------------------------------|--|
|                                       | Contrast                         | 0-100                                                 |  |
|                                       | Saturation                       | 0-100                                                 |  |
|                                       | Hue                              | 0-100                                                 |  |
|                                       | Sharpness                        | 0-4                                                   |  |
|                                       | Temperature                      | 9300, 7500, 6500, 5800, User                          |  |
| Function                              | Backlight                        | 0-100                                                 |  |
|                                       | Center Marker                    | ON, OFF                                               |  |
|                                       | Safety Marker                    | OFF, 95%, 93%, 90%, 88%, 85%, 80%                     |  |
|                                       | Aspect                           | Full Screen: 16:9, 4:3, 1.85:1, 2.35:1                |  |
|                                       | Underscan                        | ON, OFF                                               |  |
|                                       | Check Field                      | OFF, Red, Green, Blue                                 |  |
|                                       | Freeze Input                     | ON, OFF                                               |  |
|                                       | Peaking                          | ON, OFF                                               |  |
| Display Mode                          | 1P, 2P LR, 2P TB, 2P PIP, 4P     |                                                       |  |
| Display Setting                       | Display Rotate                   | 0°, 90°, 180°, 270°, available in single<br>display   |  |
|                                       | LR Ratio                         | 0-4, available in dual display, left & right          |  |
|                                       | Input Swap                       | Available in dual display, left & right               |  |
| Select Region                         | Menu setting to region selected  |                                                       |  |
| Input                                 | Signal switch to region selected |                                                       |  |
| Audio                                 | Volume                           | 0-100                                                 |  |
|                                       | Audio Source                     | Analog, Digital 1, Digital 2, Digital 3,<br>Digital 4 |  |
| VGA–for adjusting VGA<br>signal modes | Auto Adjust                      | Press to confirm                                      |  |
|                                       | H Position                       | 0-100                                                 |  |
|                                       | V Position                       | 0-100                                                 |  |
|                                       | Clock                            | 0-100                                                 |  |
|                                       | Phase                            | 0-100                                                 |  |
| Info                                  | Displays current information     |                                                       |  |

#### SETTINGS

| System | Reset          | Press to confirm                |
|--------|----------------|---------------------------------|
|        | Menu Time      | 5-60s                           |
|        | OSD H Position | 0-100, to set menu display area |
|        | OSD V Position | 0-100, to set menu display area |
|        | Transparency   | 0-255, to set menu transparency |
|        | OSD Rotate     | 0°,90°,270°                     |
|        | Border Width   | 0-10                            |
|        | Border Color   | R, G, B, W                      |

#### **TROUBLE SHOOTING**

- Only black-and-white display: Check the color saturation for proper setting.
- Power on but no image: Ensure that the AV, HDMI, VGA, DVI, and 3G-SDI cables are properly connected. Use the standard power adapter that is included as improper power input may cause damage or injury.
- Incorrect or abnormal colors: Ensure that the cables are properly connected. Broken or loose pins of the cables may cause a bad connection.
- Image size error: Press "MENU → Function → Underscan" to zoom in/out pictures automatically when receiving HDMI signals
- 5. Other problems: Press "MENU" button. Choose "MENU→System→ Reset →Confirm"
- No Sound: Press HDMI button

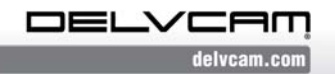